Для того, чтобы приступить к дистанционному обучению Вам необходимо иметь уже зарегистрированный электронный почтовый ящик или создать его на любом интернетсервисе, например www.mail.ru, gmail.com, ....

Для примера Вам предложены 2 способа отправки писем с интернет-сервиса mail.ru и gmail.com

Для того чтобы написать письмо необходимо нажать на кнопку **НАПИСАТЬ** После этого откроется новая страница с формой заполнения письма. Вам необходимо заполнить 3-4 поля:

(1) **Кому** - адрес получателя письма (к примеру nk4.istoria@gmail.com)

(2) Тема - текст о содержимом письма: № урока Фамилия класс (к примеру: Урок 2. Иванов Иван 11В)

(3) Основное поле, в котором Вы пишите сам текст письма, только в том случае, если это необходимо.

(4) Прикрепить файл - файл, в котором содержится письменный ответ на вопросы, реферат, лабораторная, практическая или контрольная работа. Имя файла прикрепленного к письму имеет имя содержащее следующую информацию: Предмет\_№урока\_ФамилияИмя\_класс (к примеру: История\_Урок2\_ИвановИван\_11В)

## gmail.com mail.ru 1 Kony nk4.istoria@gmail.com × Урок 2, Иванов Иван 11 В Урок 2. Иванов Иван 11 В nk4 istoria@omail.com Помреплъ файл 💧 2 Урок 2, Иванов Иван 11 В История\_Урок2\_\_\_ 🗙 DIEV Прикреплено: 1 файл. Общий размер: 10 КБ История Урок2 ИвановИван\_11B.docx (10 КБ) ж К Ч 🗛 🖉 тт. Е. 🖶 Е. 🕲 п. л 🦓 💱 Еще. «Убрать оформление 4 B I U A・E・E E 運 運 T С уважением Элеонора Князева M co 🕃 Сохранено 📋

## (5) Отправить.

## Адреса электронных ящиков:

nk4.istoria@gmail.com - история nk4.geografia@gmail.com - география nk4.chemie@gmail.com - химия nk4.biologia@gmail.com - биология nk4.OBZH@gmail.com - ОБЖ nk4.MXK@gmail.com - МХК nk4.informatik406@gmail.com - ИВТ (гр.Тюкаловой Т.Ю.) nk4.informatik407@gmail.com - ИВТ (гр.Ефименко Л.Ю.)